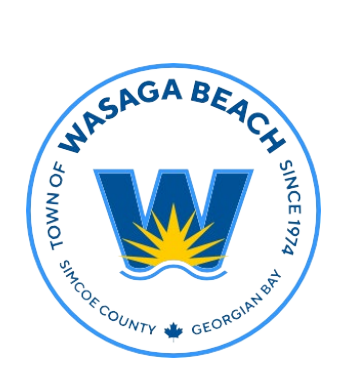

## TOWN OF WASAGA BEACH

30 Lewis Street, Wasaga Beach Ontario, Canada L9Z 1A1

> Tel (705) 429-1120 Fax (705) 429-6732

Wasagabeach.com

## Town of Wasaga Beach

**Building and Development Services** 

CityView Portal Tutorial

## How to Register a CityView Portal Account

**Step 1:** Visit the Town of Wasaga Beach web page.

**Step 2:** Select "Applications, Licenses & Permits".

**Step 3:** Then select the heading titled "Building Permits".

**Step 4:** Once you are on the building permits page, scroll down and click the blue button labeled "CLICK HERE".

**Step 5:** This will take you to the CityView portal homepage, where you can either sign in to your account, or register to create an account. To create an account select <u>Register</u> at the bottom of the page.

**Step 6:** You will then be prompted to create an account by inputting an email and password. Following this, you will be required to put in your contact information in order to complete your account registration.

**Step 7:** Once you have created your account, you will receive a confirmation email. In this confirmation email click the hyperlink to activate your account.

**Step 8:** Once your account has been activated, you can now sign in to apply for a building permit, request inspections, pay fees, upload documents, and check the status of your application.

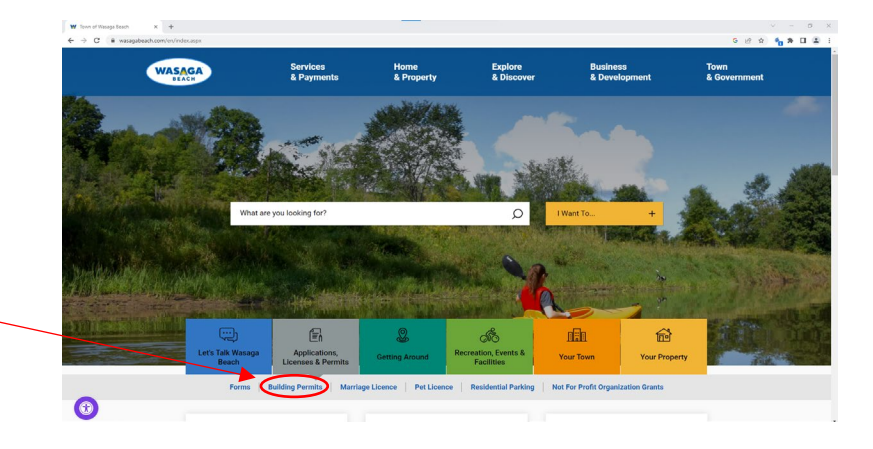

Sign In Portal Home Search for a Property Portal Help

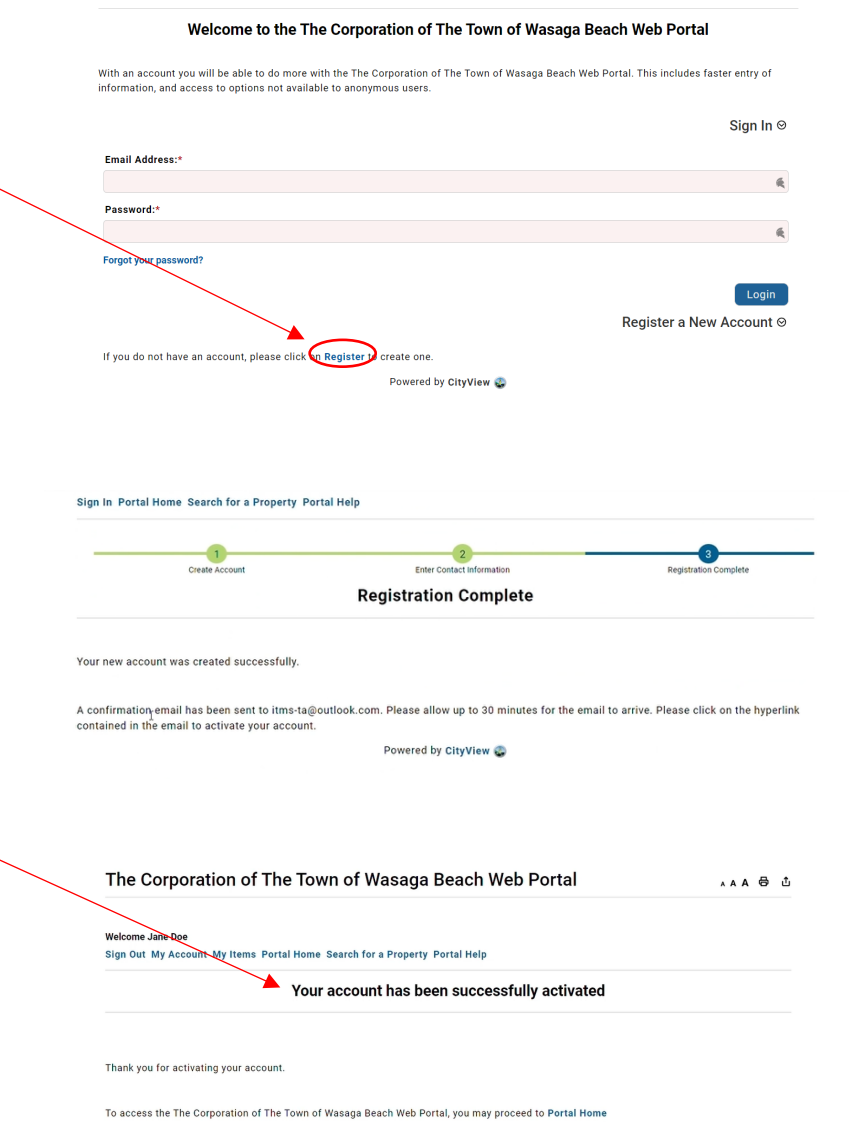